| Unidad para la Manión                               | INSTRUCTIVO DE GLOSAS                 | CÓDIGO 510.05.05-4<br>VERSIÓN 02                        |
|-----------------------------------------------------|---------------------------------------|---------------------------------------------------------|
| y Reparation Integral<br>a las Víctimas             | Proceso de Registro y Valoración      | FECHA 01/09/2015<br>PAGINA Página 1 de 9                |
| ELABORÓ                                             | REVISÓ                                | APROBO                                                  |
| ENLACE SIG SUBDIRECCIÓN DE<br>REGISTRO Y VALORACIÓN | SUBDIRECCION DE REGISTRO Y VALORACION | DIRECCIÓN DE REGISTRO Y<br>GESTIÓN DE LA<br>INFORMACIÓN |

# 1. OBJETIVO.

Subsanar las inconsistencias que se presentan por el mal diligenciamiento o falta de información del Formato Único de Declaración, con el fin de que se pueda seguir con la ruta del proceso y ser valorado.

# 2. ALCANCE

Desde que la declaración llega a la lista de tareas del usuario de glosas hasta la corrección de la inconsistencia presentada en la declaración.

## 3. DEFINICIONES:

**FUD:** (Formato Único de Declaración) Es el formato en el cual se consigna los datos básicos que permitan la obtención, desde un enfoque diferencial, de la información necesaria para una correcta valoración y facilite la determinación las medidas de asistencia atención y reparación que se adecuen al daño sufrido y las necesidades de las victimas (el artículo 2.2.2.3.3 del Decreto 1084 de 2015)

**GLOSA:** Inconsistencias, incoherencias y/o faltantes de información mínima necesaria en el Formato Único de Declaración para que el mismo tenga validez jurídica y poder definir el estado en el Registro Único de Víctimas.

**RUV:** (Registro Único de Victimas) es una herramienta administrativa que soporta el procedimiento de registro de las victimas (el artículo 2.2.2.1.1 del Decreto 1084 de 2015)

| Linidad para la Atención                            | INSTRUCTIVO DE GLOSAS                 | CÓDIGO 510.05.05-4<br>VERSIÓN 02                        |
|-----------------------------------------------------|---------------------------------------|---------------------------------------------------------|
| y <b>Reparadón Integral</b><br>a las Víctimas       | Proceso de Registro y Valoración      | FECHA 01/09/2015<br>PAGINA Página 2 de 9                |
| ELABORÓ                                             | REVISÓ                                | APROBO                                                  |
| ENLACE SIG SUBDIRECCIÓN DE<br>REGISTRO Y VALORACIÓN | SUBDIRECCION DE REGISTRO Y VALORACION | DIRECCIÓN DE REGISTRO Y<br>GESTIÓN DE LA<br>INFORMACIÓN |

## 4. DESARROLLO

Al momento del diligenciamiento del Formato Único de declaración por parte del Ministerio Público se encuentra que en algunas ocasiones la información relacionada no es la correcta o está incompleta y en este sentido, el área de glosas es el responsable de subsanar estas inconsistencias y dar continuidad al proceso.

## 4.1. Tipificación y solución de la glosa.

Actualmente se cuenta con 6 categorías de glosas, por medio de las cuales se evidencian los datos incoherentes e inexistentes de las declaraciones tomadas por el Ministerio Público, así:

**4.1.1.Descripción incompleta del hogar**: No se relaciona a la persona fallecida y/o desaparecida, con respuesta de glosa se ingresa la persona fallecida o desaparecida, según soportes adjuntos o conversación telefónica con el declarante.

**4.1.2.Identificación incompleta**: Hace referencia a la falta de firmas y/o huellas del declarante, tutor y firma del funcionario, con respuesta de glosa se informa en que parte del formulario se encuentra la firma.

**4.1.3.Fechas incoherentes, inexistentes y/o incompletas**: Fecha del hecho mayor a la fecha de la declaración o sin fecha del hecho victimizante o fechas incoherentes o incompletas. Con respuesta de glosa se ingresa fechas según narración de los hechos, conversación telefónica con el declarante o soportes adjuntos.

**4.1.4.Ubicación incoherente, inexistente, y/o incompleta**: Lugar de los hechos no corresponde o incoherente o sin lugar de los hechos. Con respuesta de glosa se ingresa lugares según narración de los hechos, según conversación telefónica con el declarante, según soportes adjuntos, según consulta en Divipola o según consulta en páginas gov. co.

**4.1.5.Sin anexos de hechos victimizantes**: No cuenta con ninguna anexo de hechos victimizantes. Con respuesta de glosas se procede a dar los datos para la reconstrucción del hecho, según narración, contacto telefónico con el declarante, soportes adjuntos; consultas en Divipola y páginas gov. Co; al no establecer estos datos se procede a realizar la devolución de la declaración.

**4.1.6.Narración de hechos**: No se encuentra diligenciada en la hoja correspondiente al Fud. Con respuesta de glosa se informa que se encuentra en hoja adicional dentro de la declaración, en caso de no encontrarse narración de hechos se envía la declaración al proceso de devoluciones.

## 4.2. Tramite Glosas.

1. Ingresar al aplicativo RUV, con el usuario y contraseña asignada. En la lista de tareas aparecerá la asignación del usuario, que viene por paginación de 50 declaraciones.

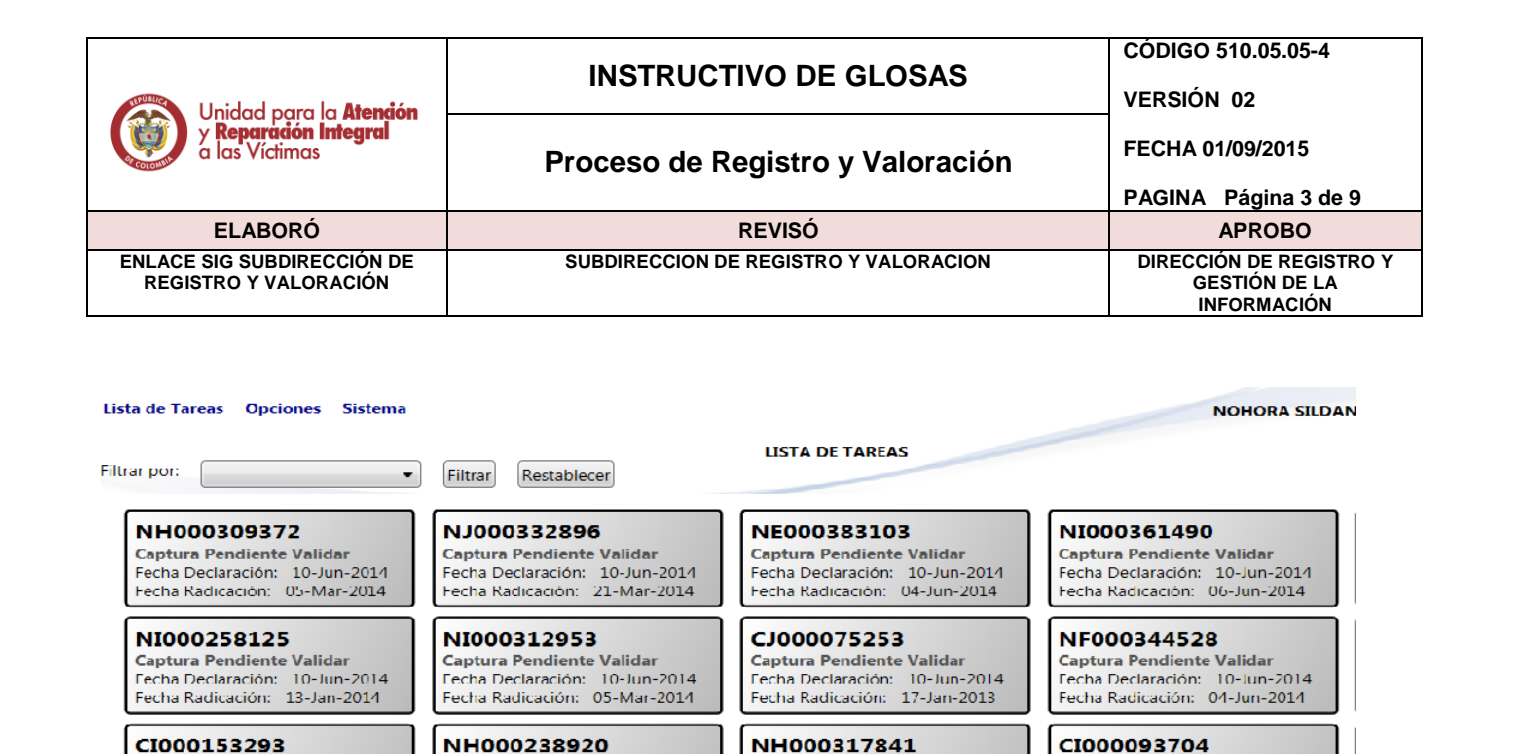

2. Tramitar el registro más antiguo dando doble clic sobre el mismo para abrir la declaración.

Captura Pendiente Validar

Captura Pendiente Validar

Captura Pendlente Valldar

NH000327840

CE000081765

Fecha Declaración: 10-Jun-2014

Fecha Radicación: 09-May-2014

Fecha Declaración: 10 Jun 2014 Fecha Radicación: 12-May-2014

Fecha Declaración: 10-Jun-2014

Fecha Radicación: 03 May 2013

Captura Pendiente Validar

Captura Pendiente Validar

Captura Pendiente Validar

NF000259604

NG000280915

Fecha Declaración: 10-Jun-2014

Fecha Radicación: 24-Apr-2013

Fecha Declaración: 10 Jun 2014 Fecha Radicación: 31-Mar-2014

echa Declaración: 10-Jun-2014 echa Radicación: 18-Feb-2014

Captura Pendiente Validar

Captura Pendiente Validar

NF000061010

CH000157245

Fecha Declaración: 10-Jun-2014

Fecha Radicación: 20-Nov-2013

Fecha Declaración: 10 Jun 2014 Fecha Radicación: 26-Nov-2012

Captura Pendlente Validar Fecha Declaración: 10-Jun-2014

Fecha Radicación: 07 May 2014

Captura Pendiente Validar

Captura Pendiente Validar

Captura Pendlente Valldar

NK000312942

NC000275798

Fecha Declaración: 10-Jun-2014

Fecha Radicación: 05-Jun-2014

Fecha Declaración: 10 Jun 2014 Fecha Radicación: 05-Mar-2014

Fecha Declaración: 10-Jun-2014

Fecha Radicación: 20 Mar 2014

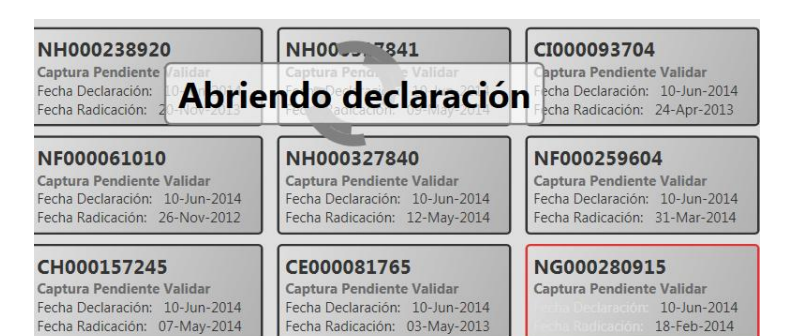

3. Posteriormente dar clic sobre la opción ver declaración y cuando haya descargado la imagen se da clic para visualizarla.

|                                                     | INSTRUCTIVO DE GLOSAS                 | CODIGO 510.05.05-4<br>VERSIÓN 02                        |
|-----------------------------------------------------|---------------------------------------|---------------------------------------------------------|
| y <b>Reparación Integral</b><br>a las Víctimas      | Proceso de Registro y Valoración      | FECHA 01/09/2015<br>PAGINA Página 4 de 9                |
| ELABORÓ                                             | REVISÓ                                | APROBO                                                  |
| ENLACE SIG SUBDIRECCIÓN DE<br>REGISTRO Y VALORACIÓN | SUBDIRECCION DE REGISTRO Y VALORACION | DIRECCIÓN DE REGISTRO Y<br>GESTIÓN DE LA<br>INFORMACIÓN |

| Lista de Tareas | Opciones    | Sistema   |                |              |
|-----------------|-------------|-----------|----------------|--------------|
| Registro Mínimo | )           |           |                |              |
| Hoja 1 de 4     | Hoja 2 de 4 | Anexos H  | oja 3 de 4     | Hoja 4       |
| Ver declaració  | n           |           |                |              |
|                 |             | NG00      | 028091         | 5            |
|                 |             |           |                | •            |
|                 |             |           |                |              |
|                 |             |           |                |              |
|                 | 1-1         | Regist    | ro Único D     | De Víctima   |
|                 |             | Se ha des | scargado corre | ectamente el |
|                 |             |           |                | ,            |

| - 10                                                                                                    |                                                                                                    | FORMATO                                                                                                    | NICO DE DE                                                                                                    | LARACIÓN                                                                                                    | PARA LA SOLICITU                                                                                                    | D Coego F-UW-001                                                                                                    | 12.01.02                                                                                                    |
|----------------------------------------------------------------------------------------------------|----------------------------------------------------------------------------------------------------|----------------------------------------------------------------------------------------------------|----------------------------------------------------------------------------------------------------|----------------------------------------------------------------------------------------------------|----------------------------------------------------------------------------------------------------|----------------------------------------------------------------------------------------------------|----------------------------------------------------------------------------------------------------|
| No and                                                                                                    | AACIDER INCEDENCE & LAS                                                                                                    | DE INSCRIP                                                                                                    | Besistre                                                                                                    | Único de Vict                                                                                                    | imes                                                                                                    | Versión: 02                                                                                                    |                                                                                                    |
| FU                                                                                                    | D-NG 00028                                                                                                    | 0915                                                                                                    |                                                                                                    |                                                                                                    |                                                                                                    | HOUA                                                                                                    | DE 4                                                                                                    |
| -                                                                                                    |                                                                                                    |                                                                                                    | L ENTREVE                                                                                                    | TA PREVIA                                                                                                    |                                                                                                    | a de esta delevación o de alevalita                                                                                                    |                                                                                                    |
| Selice                                                                                                    | (a) funcionario(a), easth                                                                                                    | co una entreviste previa al se au<br>los hech                                                                                                    | pectarente con ora                                                                                                    | ks que se hatà                                                                                                    | Men cit.                                                                                                    |                                                                                                    |                                                                                                    |
|                                                                                                    |                                                                                                    | * En los costados as han sal                                                                                                    | L TOMA DE LA                                                                                                    | cino diloreciat                                                                                                    | miento as obligatorio.                                                                                                    | 1.1.1.1.1.1.1.1.1.1.1.1.1.1.1.1.1.1.1.1.                                                                                                    |                                                                                                    |
| -                                                                                                    |                                                                                                    | Por lavor NO rembs este                                                                                                    | tomate an eliger                                                                                                    | ciar estos comp                                                                                                    | os en su lotalidad.<br>et uso lo stande                                                                                                    | *Fecha de la Declar                                                                                                    | neión 1                                                                                                    |
| Department                                                                                                    | Luge e                                                                                                    | Vunicipio                                                                                                    | 17                                                                                                    | Provention                                                                                                    | a Determoria                                                                                                    | 069 Mrs /                                                                                                    | Yx                                                                                                    |
|                                                                                                    | choco                                                                                                    | Bagado                                                                                                    | De la                                                                                                    | Personeria                                                                                                    |                                                                                                    | 220220                                                                                                    | 14                                                                                                    |
|                                                                                                    | Se<br>pera la A                                                                                                    | rion(a) funcionario(a), recuerd<br>nanción y Reparación Integra                                                                                                    | tele al (a la) soli<br>é a las victimas                                                                                                    | stante que los<br>no tienen ning                                                                                                    | trámites que realice ante<br>ón costo y no tequieren d                                                                                                    | i la Unidad<br>le intermediarios.                                                                                                    |                                                                                                    |
| Serierap far<br>1. Si dated<br>2. Si la eler<br>la antriaci<br>3. Si la dec                                                                                                    | sconenzajo, Hecuito<br>In que el (la) declarari<br>Instabilio es a ser pres<br>iorales y la Constituci<br>Iorales y la Constituci<br>Iorales y la Constituci<br>Iorales y la Constituci<br>Iorales y la constituci<br>Iorales y la constituci<br>Iorales                                                                                                    | sa apporte a generalitato de consider<br>las normadas por um relio, niñas o adole<br>registas por um relio, niñas o adole<br>regista de portunar las autoreste<br>an Pasitica de acuento a lo dispo<br>vertada por uma persona con das<br>arrita eleuno de los tres cances en                                                                                                    | e do un interpreta<br>escente, para lo o,<br>lo o unadotariora<br>esto en los articul<br>capacities que no<br>teriores por lavo                                                                                                    | ul doberá prese<br>ele de los dem<br>los tel, 87 y 98 e<br>puero de un Re<br>ridiligende la te                                                                                                    | entanse con su tutor. A talia<br>chivis reconscistas a los reli-<br>de la Ley 1008 de 2006.<br>presentante Lagal o Tutor.<br>gutente información. En can                                                                                                    | da éste, terberő ester accompaña<br>si, hilag v adbiecertan en ko<br>as contrario, pase directamenta                                                                                                    | ado por el<br>a tratodos<br>a la parto 5.                                                                                                    |
| 11 10                                                                                                    | econte 2 Tute                                                                                                    | B Pusdonario o autori                                                                                                    | idad competente                                                                                                    | -+ InstRuction                                                                                                    | autoridad competente                                                                                                    |                                                                                                    |                                                                                                    |
|                                                                                                    |                                                                                                    | Registre a continuación los de                                                                                                    | dos del Intérgrate                                                                                                    | , tator o funcio                                                                                                    | nario (Solo el aplica)                                                                                                    | a second                                                                                                    |                                                                                                    |
| Primer North                                                                                                    | un .                                                                                                    | Darrala Nordres to aplica                                                                                                    |                                                                                                    | Primer Apelika                                                                                                    | 0                                                                                                    | pagende Aparas                                                                                                    |                                                                                                    |
| Tipo Dec.                                                                                                    | No. Documento de lider                                                                                                    | rádad Dirección                                                                                                    |                                                                                                    |                                                                                                    |                                                                                                    | Telefono                                                                                                    |                                                                                                    |
| Companiek                                                                                                    | : (Me liamo como asta                                                                                                    | dicho y descritu)                                                                                                    |                                                                                                    | 1112                                                                                                    | 1                                                                                                    |                                                                                                    |                                                                                                    |
| 5                                                                                                    |                                                                                                    | 3                                                                                                    | dentificación del (                                                                                                    | de la) declarar                                                                                                    | 0e                                                                                                    | Deciments Beneficits                                                                                                    |                                                                                                    |
| Parat Novi                                                                                                    | 510                                                                                                    | Durings Notional In April                                                                                                    |                                                                                                    | 1 I I I I I I I I I I I I I I I I I I I                                                                                                    |                                                                                                    | Contraction of the second second                                                                                                    |                                                                                                    |
| 2,0005                                                                                                    | line                                                                                                    | Autoni                                                                                                    | ò                                                                                                    | 1                                                                                                    | Serna                                                                                                    | Sanchez                                                                                                    |                                                                                                    |
| 6 Tipo y a                                                                                                    | Lino<br>rémero del document                                                                                                    | Autoni<br>to se identicat 7 Porto                                                                                                    | e de Nacimiento                                                                                                    |                                                                                                    | Serna                                                                                                    | Sauchez                                                                                                    |                                                                                                    |
| Tipo yo<br>Tipo Doc.                                                                                                    | Lino<br>rúners del document<br>ho Cocurrente de 100<br>48139                                                                                                    | Autoni<br>to de identidad 2 Pertu<br>actual<br>36 2 9                                                                                                    |                                                                                                    | 48                                                                                                    | Serna                                                                                                    | Sanchez                                                                                                    |                                                                                                    |
| C Tipo y<br>Tipo Doc. 1<br>C.C.<br>Desceidn s                                                                                                    | Lino<br>ninees del document<br>48139                                                                                                    | Autoni<br>to de identidad 2 Perto<br>missod<br>36 2 9<br>sercis                                                                                                    |                                                                                                    | Ag<br>and (sie ha) Doot                                                                                                    | serna<br>1990                                                                                                    | Sanchez-                                                                                                    | 9                                                                                                    |
| Tipo yo<br>Tipo Doc<br>C.C.<br>Descador o<br>Verade                                                                                                    | Lino<br>rénero del document<br>No Cocumento de lette<br>481393<br>estáterata o contretitore                                                                                                    | Antoni<br>to de identicad 2 Portu-<br>mitadi<br>36 2 3<br>Sercio<br>Tecentaria                                                                                                    |                                                                                                    | 48<br>arr (se ha Daoi<br>larta                                                                                                    | Serna<br>                                                                                                    | Sanchez-                                                                                                    | 9                                                                                                    |
| Tipo yo<br>Tipo Doc<br>C.C.<br>Dirección i<br>Vierada                                                                                                    | Lino<br>rimen di documen<br>10 Cocumento de 188<br>48139                                                                                                    | no de limitadas 2 norte<br>no de limitadas 2 norte<br>no de limitadas 2 norte<br>3.6 2 2 1<br>borcos<br>toronos<br>toronos                                                                                      | Den Hackmannen<br>Um Anno<br>OH 197<br>Anno de Contacto<br>Canada<br>Anno<br>Canada                                                                                                    | Ag<br>der joc ha Doot<br>la + ta<br>O CO                                                                                                    | serna<br>"Minose<br>Ba                                                                                                    | Sanchez-<br>la candelari                                                                                                    | 9                                                                                                    |
| Tipo Doc.<br>Tipo Doc.<br>C.C.<br>Descelon a<br>Vencla<br>Natestro<br>so                                                                                                    | Lino<br>rimero del documento<br>del documento de loso<br>481393<br>estatencia o controllorer<br>estatencia o controllorer<br>estatencia o controllorer                                                                                                    | no de lavertidad<br>no de lavertidad<br>notaria<br>statistica<br>derrolo<br>derrolo<br>derolo<br>derrolo<br>derolo<br>derrolo<br>derrolo<br>derrolo<br>de                                                                             | CO<br>1 OD ROCETERING<br>Units Anto<br>O H 1 9 7<br>2000 En Contracto<br>Contracto<br>Con                                                                                                    | 48<br>ar jac hij Door<br>larta<br>000                                                                                                    | aranto<br>"Municopio<br>Carrier edit                                                                                                    | Sanchez<br>la candelari<br>gado                                                                                                    | 9                                                                                                    |
| Tipo y<br>Tipo Do.<br>Tipo Do.<br>C.C.<br>O<br>Olescoldr v<br>Vierode<br>Nateron<br>SO<br>File                                                                                                    | Lino<br>nonene di documento<br>10 Cocumento di documento<br>10 R 3 R 3<br>4 R 3 R 3<br>4 R 3 R 3<br>4 R 3 R 3<br>4 R 3 R 3<br>4 R 3 R 3<br>4 R 3<br>4 R 3 | Androwie<br>Rode Insector<br>Rode Insector<br>Rode<br>Serio<br>Serio<br>Construction and Antonio Antonio<br>Interviewenti and Antonio Antonio<br>Interviewenti and Antonio Antonio<br>Constructional Antonio Antonio<br>Serio<br>Constructional Antonio Antonio<br>Serio<br>Serio<br>Constructional Antonio Antonio<br>Serio<br>Serio<br>Serio<br>Constructional Antonio Antonio<br>Serio<br>Seri | CO<br>I DO REACEMENTO<br>Umo Ano<br>O A 1 9 7<br>Ano<br>Ano<br>Contracto<br>Contracto<br>Cont                                                                                                    | arta<br>oco                                                                                                    | Serna<br>anoto<br>"Maricopo<br>Ba<br>Correce obser<br>and #8 G hard m                                                                                                    | Sanchez<br>la candelari<br>gado                                                                                                    | 9                                                                                                    |
| Tipo y /<br>Tipo Doc<br>C.C.<br>Verode<br>Nareco<br>90<br>File<br>Dirección r                                                                                                    | Lino<br>némeso di document<br>No. Cocumento di Iso<br><u>48439</u><br>estérecto e correspon<br>metérecto e correspon<br>metérecto di taut se en<br>des deras lastituciones<br>metérecto di correspon                                                                                                    | Andro with a second second sec                                                                                                    | CO<br>a to have an and to<br>be a conserve<br>OH 197<br>a counce<br>a counce<br>to<br>to<br>to<br>to<br>to<br>to<br>to<br>to<br>to<br>to                                                                                                    | 48<br>der jos ha Deet<br>la + ta<br>lo Co<br>e Co<br>s Contacto                                                                                                    | Serna<br>anno<br>Anness<br>Ba<br>Come da<br>article for<br>Ba<br>Come da<br>Ba<br>Come da<br>Ba<br>Come da<br>Ba<br>Come da<br>Ba<br>Come da<br>Ba                                                                                                    | Sanchez<br>Ta cansetart<br>gado<br>meno<br>nail-com                                                                                                    | 9<br>(n                                                                                                    |
| Tipo ye. Typo Doc. Typo Doc. C.C. O O                                                                                                    | Anno di documen<br>Anno di documento<br>di Contracto di Isla<br>di Stata<br>stationale o correspon<br>sestimate o correspon<br>sestimate o correspon                                                                                                    | to a landtaal Ando nii<br>aan aan aan aa aa aa aa aa aa aa aa aa a                                                                                                    | 0<br>an backment<br>Unit Anno<br>0H 197<br>Anno<br>0H 197<br>Anno<br>0H 197<br>Anno<br>0H 197<br>Anno<br>Anno<br>A | 48<br>ar (sc la) Deel<br>a + ta<br>b Contacto<br>a Contacto                                                                                                    | serta<br>"Mariges<br>Mariges<br>Mariges<br>Mariges<br>Ba                                                                                                    | Sanchez<br>Sanchez<br>(a candetar)<br>gado<br>moso<br>san marti<br>agado                                                                                                    | 9<br>(n                                                                                                    |
| Tipo y /<br>Tipo Dec. [<br>C.C.]<br>O<br>Olescolor i<br>Verade<br>Pizeero<br>90<br>Fije<br>Direcolor i<br>Verade<br>Namero                                                                                                    | Armon de document<br>Armon de lote<br>A 8 13 9<br>assidencia o correspon<br>assidencia o correspon<br>assidenci o correspon<br>assidencia o corespon                                                                                                    | Andro unit and an and an and an and an and an and an and an and an and an and an and an and an and an and an and an and an and an and an and an and an and an and an and an and an and an and an and an and an and an and an and an and an and an and an and an an an an an an an an an an an an an                                                                                                    | a a bacesarre<br>a a bacesarre<br>a a bacesarre<br>a a bacesarre<br>a candel<br>a candel<br>barrestin<br>de candel<br>barrestin<br>de candel<br>de candel<br>de c                                                                                                    | ar ia bai                                                                                                    | searto B<br>Marcego:<br>Marcego:<br>Marcego:<br>B<br>Correce data                                                                                                    | Sanchez<br>la andelari<br>gado<br>mos<br>san marti<br>san marti<br>agado                                                                                                    | 9<br>(N                                                                                                    |
| Tipo Dac. Tipo Dac. Tipo Dac. C. C. Olecoldn n Venode Namero No Tipo Direcoldn n Venode Ramero Pipo Figo                                                                                                    | Luco<br>accesso de document<br>los Cocumentos de doc<br><u>48439</u><br>associación de los<br>associaciónses de contractiones<br>resoluciones de contractiones<br>resoluciones<br>resoluciones<br>resoluciones<br>res                                                                                                    | Avcho util and an and a second and a second and a second and a second and a second and a second and a second and a second a secon                                                                                                    | о а в Вастинется<br>о а в Вастинется<br>о а в Вастинется<br>о а в Вастинется<br>о а в Вастинется<br>о а в Вастинется<br>о а социбе<br>вастинется<br>о а социбе<br>вастинется<br>о социбе<br>вастинется<br>о социбе<br>вас                                                                                                    | der joe ha Deet<br>dar ta<br>der ta<br>der ta | Serna<br>"Marcon<br>"Marcon<br>artic hate<br>Marcon<br>Marcon<br>M | Sanchez<br>la canselari<br>gado<br>mos<br>san marti<br>san marti<br>san marti<br>san marti                                                                                                    | 9<br>(n                                                                                                    |
| Tipo y / Tipo y / Tipo Doc / Tipo Doc / Tipo Doc / Tipo / Tipo / Ti | Characterization of the comments of the comments of the commen                                                                                                    | A Autho out is interesting a neutral and an interesting a neutral and an interesting and a neutral and a neutral aneutral and a                                                                                                    | A an an an an an an an an an an an an an                                                                                                    | a contractor<br>a contractor<br>a con                                                                                                    | Serna<br>"Marger<br>"Marger<br>Ba<br>Come de<br>Marger<br>B<br>Come de<br>Marger<br>B<br>Come de<br>Marger<br>B<br>Come de<br>Come de<br>Come                                                   | Banchez<br>Banchez<br>la andelari<br>gado<br>mesos<br>acil. any<br>asso<br>an marti<br>agado<br>asso<br>an marti<br>agado<br>asso<br>asso                                                                                                    | 9<br>                                                                                                    |
| Tipo y / Tipo Dec de  Tipo Dec de  Tipo Dec de  Tipo Dec de  Tipo Deceden i Vereda Tipo  Tipo de  Tipo y / Tipo De ee Tipo y / Tipo De ee Tipo y / Tipo y /                                          |                                                                                                    | A Autho Cuit<br>a interaction<br>a interaction<br>a inter                                                                                                    | All and the second second                                                                                                    | e gree ha Deed<br>a + ta<br>co - ta<br>co - ta                                                                                                    | Serna<br>arrito                                                                                                    | Sanchez<br>la anoletari<br>gado<br>meno<br>sait com<br>agado<br>san marti<br>agado<br>nait com<br>san marti<br>agado<br>san marti<br>agado<br>agado<br>aga agado<br>aga agado<br>aga agado<br>aga agado<br>aga agado<br>aga agado<br>aga aga aga aga aga aga aga aga aga aga                                                                                                    | 9<br>(M)<br>1<br>1<br>1<br>1<br>1<br>1<br>1<br>1<br>1<br>1<br>1<br>1<br>1                                                                                                    |
| E     Topo Vo.     Top Out.     Top Out.     To                                                                                                    |                                                                                                    | Avcho util and an and an and a                                                                                                    | Alexandresseries Alexandresseries Alex                                                                                                    | (at i da la) Deci                                                                                                    | Berna<br>anoto<br>1 Marcino<br>Ba<br>Domes de<br>Marcino<br>Marcino                                                           | Sanchez<br>la canselari<br>gado<br>more<br>sail. com<br>San marti<br>agado<br>sail. com<br>san marti<br>agado<br>san sach<br>san bagado<br>san sagado<br>san sagado<br>sagado<br>sag | 9<br>(57)<br>1 (15)<br>1 (15 |

4. El sistema indica cuales son las glosas que contiene la declaración.

|                                                     | INSTRUCTIVO DE GLOSAS                 | CÓDIGO 510.05.05-4<br>VERSIÓN 02                        |
|-----------------------------------------------------|---------------------------------------|---------------------------------------------------------|
| y <b>Reparación Integral</b><br>a las Victimas      | Proceso de Registro y Valoración      | FECHA 01/09/2015<br>PAGINA Página 5 de 9                |
| ELABORÓ                                             | REVISÓ                                | APROBO                                                  |
| ENLACE SIG SUBDIRECCIÓN DE<br>REGISTRO Y VALORACIÓN | SUBDIRECCION DE REGISTRO Y VALORACION | DIRECCIÓN DE REGISTRO Y<br>GESTIÓN DE LA<br>INFORMACIÓN |

| 1 Relacione la fecha y lugar de los hechos   |                                                                 |                |                  |                   |       |           |                  |
|----------------------------------------------|-----------------------------------------------------------------|----------------|------------------|-------------------|-------|-----------|------------------|
|                                              | Faaba                                                           | -              |                  |                   | CAL   | ,         |                  |
| (si no es l                                  | recna<br>precisa aproxime día mes                               | <u> </u>       | DEDADI           |                   | GAR   | <         |                  |
| (31110 03)                                   | y año)                                                          |                | DEPAR            | AWENTO            |       | IVI       | UNICIPIO         |
|                                              |                                                                 |                |                  |                   |       |           |                  |
|                                              |                                                                 |                |                  |                   |       |           |                  |
| Día                                          | Mes Año                                                         |                | ocó              | _]                |       |           |                  |
|                                              |                                                                 |                | 000              | •                 |       | AGADO     |                  |
| Por favo                                     | or responda las siguier                                         | tes p          | reguntas e       | en relación con l | a ví  | ctima 1,  | es decir, la p   |
| Estas pr                                     | reguntas hacen referei                                          | ncia a         | al momento       | o en el que ocur  | riero | on los he | chos.            |
| 2 čT                                         | enía inscrita su cédu                                           | la pa          | ra votar?        | 3                 |       |           | : Donde estu     |
| (s                                           | olo aplica para mayo                                            | res            | de edad)         |                   |       |           | 200mae esta      |
| Si No                                        | LUGA                                                            | ĸ              |                  |                   | - 1   | LUGAR     |                  |
| INS/INF                                      |                                                                 |                |                  |                   |       |           |                  |
| 121                                          | СНОСО                                                           |                | •                |                   |       |           |                  |
| 0                                            | BAGADÓ                                                          |                | •                |                   |       |           |                  |
| 5                                            | ¿Estaba inscrito en<br>Ad                                       | el pr<br>cciór | ograma (F<br>1)? | amilias en        | 6     | żSe       | encontraba       |
| Si No                                        | LUGAR                                                           |                | En               | tidad en          |       | Si No     |                  |
| Ns/Nr                                        |                                                                 |                | la c             | ual cobra         |       | Ns/Nr     |                  |
| NO                                           | ĺ                                                               | Ŧ              |                  |                   |       | CI        | CHOCÓ            |
|                                              |                                                                 | -              |                  |                   |       | 31        | BAGADÓ           |
|                                              |                                                                 |                | ·                |                   |       |           | -                |
| Grupo                                        | Familiar                                                        |                |                  |                   |       |           |                  |
| En el s                                      | iguiente cuadro registr                                         | e a la         | a víctima d      | e este hecho. A   | con   | tinuació  | n, registre a lo |
| LINO A                                       | LINO ANTONIO SERNA SANCH V Agregar Agregar copia Quitar persona |                |                  |                   |       |           |                  |
|                                              |                                                                 |                |                  |                   | più   | Quita     | persona          |
| Datos pe                                     | Datos pendientes de corregir (click para ubicar el error)       |                |                  |                   |       |           |                  |
| Regi                                         | istre la fecha en que o                                         | urrie          | ron los be       | thos              |       |           |                  |
| Registre la recha en que ocumeron los nechos |                                                                 |                |                  |                   |       |           |                  |

5. Al identificar la glosa se procede a leer la narración de los hechos, soportes adjuntos, consultas en Divipola y mediante contacto telefónico con el declarante, con el fin de encontrar la información requerida y realizar la corrección en el RUV.

| 1                                   | 1 Relacione la fecha y lugar de los hechos |      |              |           |  |  |  |
|-------------------------------------|--------------------------------------------|------|--------------|-----------|--|--|--|
|                                     | Fecha LUGAR                                |      |              |           |  |  |  |
| (si no es precisa aproxime día, mes |                                            |      | DEPARTAMENTO | MUNICIPIO |  |  |  |
| y ano)                              |                                            |      |              |           |  |  |  |
|                                     |                                            |      |              |           |  |  |  |
| Dí                                  | a Mes                                      | Año  |              |           |  |  |  |
| 25                                  | 5 4                                        | 2012 | СНОСО        | BAGADO -  |  |  |  |

|                                                     | INSTRUCTIVO DE GLOSAS                 | CÓDIGO 510.05.05-4<br>VERSIÓN 02                        |
|-----------------------------------------------------|---------------------------------------|---------------------------------------------------------|
| y <b>Reparation Integral</b><br>a las Víctimas      | Proceso de Registro y Valoración      | FECHA 01/09/2015<br>PAGINA Página 6 de 9                |
| ELABORÓ                                             | REVISÓ                                | APROBO                                                  |
| ENLACE SIG SUBDIRECCIÓN DE<br>REGISTRO Y VALORACIÓN | SUBDIRECCION DE REGISTRO Y VALORACION | DIRECCIÓN DE REGISTRO Y<br>GESTIÓN DE LA<br>INFORMACIÓN |

6. Las respuestas de Glosa se digitan en la hoja 3 de 4 del Ruv.

| sta de Tareas                                               | Opciones                                                       | Sistema                                                |                 |                                                                             |                                                                                          |                           |
|-------------------------------------------------------------|----------------------------------------------------------------|--------------------------------------------------------|-----------------|-----------------------------------------------------------------------------|------------------------------------------------------------------------------------------|---------------------------|
| egistro Mínimo                                              | )                                                              |                                                        |                 |                                                                             | Operaciones                                                                              |                           |
| Hoja 1 de 4                                                 | Hoja 2 de 4                                                    | Anexos                                                 | Hoja 3 de 4     | Hoja 4 de 4                                                                 | Grabar Ca                                                                                | arga                      |
| Ver declaració                                              | n                                                              |                                                        |                 |                                                                             |                                                                                          |                           |
|                                                             |                                                                | N                                                      | G0002809        | 15                                                                          |                                                                                          |                           |
| *Describa<br>que ocurrie<br>* Señor(a) fur<br>preguntas quí | las circunst<br>eron los hech<br>ncionario(a):<br>a que se enc | tancias de<br>os, así cor<br>Con el fin<br>cuentran al | de mejorar la o | o y lugar en qu<br>entes, elemento<br>calidad de la info<br>s Anexos 1 a 11 | e se dieron los he<br>s relevantes y fuent<br>ormación recopilada<br>de este Formato, se | ech<br>es (<br>a y<br>eqú |
| RESPUEST                                                    | AS DE GLOS                                                     | SA:                                                    |                 |                                                                             |                                                                                          | - 3 -                     |
| FECHA DES                                                   | PLAZAMIEN                                                      | ITO: 25/04                                             | /2012, SEGUN    | NARRACIÓN E                                                                 | E LOS HECHOS                                                                             |                           |
|                                                             |                                                                |                                                        |                 |                                                                             |                                                                                          |                           |
|                                                             |                                                                |                                                        |                 |                                                                             |                                                                                          |                           |

7. Finalizar la declaración.

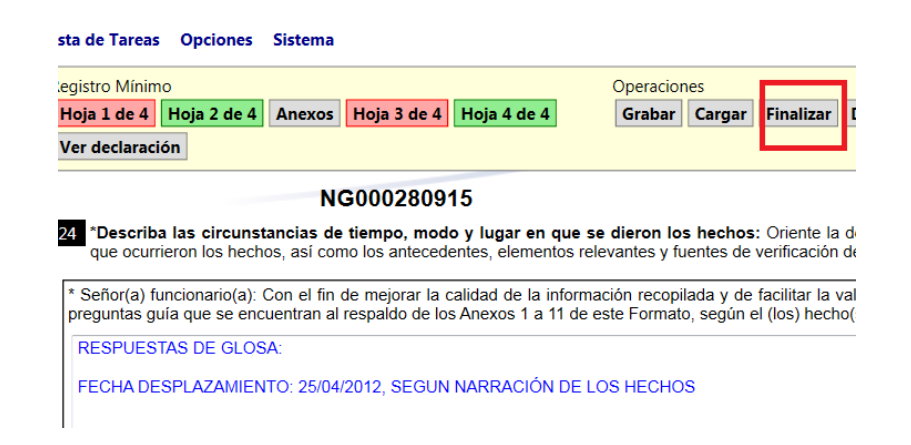

Automáticamente la declaración queda con estado de RUV "Valoración pendiente por asignar".

| CJ000172543 | SEBASTIANA ANTE CAMBINDO | Cédula de Ciudadanía | 25435429 | Valoración Pendiente Por Asigna | r |
|-------------|--------------------------|----------------------|----------|---------------------------------|---|
|             |                          |                      |          |                                 |   |
|             |                          |                      |          |                                 |   |

|                                                     | INSTRUCTIVO DE GLOSAS                 | CÓDIGO 510.05.05-4<br>VERSIÓN 02                        |
|-----------------------------------------------------|---------------------------------------|---------------------------------------------------------|
| y <b>Reparación Integral</b><br>a las Víctimas      | Proceso de Registro y Valoración      | FECHA 01/09/2015<br>PAGINA Página 7 de 9                |
| ELABORÓ                                             | REVISÓ                                | APROBO                                                  |
| ENLACE SIG SUBDIRECCIÓN DE<br>REGISTRO Y VALORACIÓN | SUBDIRECCION DE REGISTRO Y VALORACION | DIRECCIÓN DE REGISTRO Y<br>GESTIÓN DE LA<br>INFORMACIÓN |

7.1. Cuando no se logra subsanar la inconsistencia, se devuelve la declaración por el aplicativo Ruv y queda en estado DECLARACIÓN PENDIENTE POR DEVOLUCION, y es el área de devoluciones la encargada de hacer el trámite con el Ministerio Público

| egistro Mínimo                   |                                                      |           |                                 | Operaciones                              |                                   |                                     |                                             |                                     |                                                  |                                      |  |
|----------------------------------|------------------------------------------------------|-----------|---------------------------------|------------------------------------------|-----------------------------------|-------------------------------------|---------------------------------------------|-------------------------------------|--------------------------------------------------|--------------------------------------|--|
| Hoja 1 de                        | 4 Hoja 2 de                                          | 4 Ane     | exos                            | Hoja 3 de                                | 4 Hoja 4 de                       | 4                                   | Grabar                                      | Cargar                              | Finalizar                                        | Devolver                             |  |
| Ver declar                       | ación                                                |           |                                 |                                          |                                   |                                     |                                             |                                     |                                                  |                                      |  |
|                                  |                                                      |           | NG                              | 000280                                   | 915                               |                                     |                                             |                                     |                                                  |                                      |  |
| 24 *Dees                         | vika laa siyay                                       |           |                                 |                                          |                                   |                                     | a diaran la                                 | e heeke                             | • Oriente l                                      | a dealaración de                     |  |
| Desci                            | rina ias circu                                       |           |                                 |                                          |                                   | n aue s                             | e aieron lo                                 | S DECHO                             | s: unente p                                      | a neclaración de                     |  |
| que oc                           | urrieron los he                                      | echos, as | sí com                          | o los antec                              | edentes, elem                     | entos re                            | levantes y fi                               | uentes de                           | verificació                                      | n de la informaci                    |  |
| que oc                           | currieron los he                                     | echos, as | sí com                          | o los antec                              | edentes, elem                     | entos rel                           | levantes y f                                | uentes de                           | verificación                                     | n de la informaci                    |  |
| que oc<br>* Señor(a<br>preguntas | ) funcionario(a                                      | a): Con e | el fin de                       | o los antec<br>e mejorar l<br>espaldo de | a calidad de la                   | entos rel<br>a informa              | levantes y fi<br>ación recop                | ilada y de                          | e facilitar la                                   | valoración de e                      |  |
| que oc<br>* Señor(a<br>preguntas | u) funcionario(a<br>s guía que se                    | a): Con e | sí com<br>el fin de<br>an al re | e mejorar l<br>espaldo de                | a calidad de la<br>los Anexos 1   | entos rel<br>a informa<br>a 11 de e | levantes y fi<br>ación recop<br>este Format | ilada y de<br>o, según              | e verificación<br>e facilitar la<br>el (los) hec | valoración de e<br>ho(s) victimizant |  |
| que oc<br>* Señor(a<br>preguntas | ) funcionario(a<br>s guía que se                     | a): Con e | el fin de                       | e mejorar l<br>espaldo de                | a calidad de la<br>los Anexos 1 a | a informa<br>a 11 de o              | levantes y fi<br>ación recop<br>este Format | ilada y de<br>o, según              | e verificación<br>e facilitar la<br>el (los) hec | valoración de e<br>ho(s) victimizant |  |
| que oc<br>* Señor(a<br>preguntas | () funcionario(<br>s guía que se o                   | a): Con e | el fin de                       | e mejorar l<br>e mejorar l<br>espaldo de | a calidad de la<br>los Anexos 1 a | a informa<br>a 11 de o              | levantes y fi<br>ación recop<br>este Format | uentes de<br>ilada y de<br>o, según | e verificación<br>e facilitar la<br>el (los) hec | valoración de e<br>ho(s) victimizant |  |
| que oc                           | ) funcionario(a<br>s guía que se (                   | a): Con e | el fin de<br>an al re           | e mejorar l<br>espaldo de                | a calidad de la<br>los Anexos 1 a | a informa<br>a 11 de e              | levantes y fi<br>ación recop<br>este Format | uentes de<br>ilada y de<br>o, según | e facilitar la<br>el (los) heci                  | valoración de e<br>ho(s) victimizant |  |
| que oc                           | ) funcionario(;<br>s guía que se (                   | a): Con e | el fin de<br>an al re           | e mejorar l<br>e mejorar l<br>espaldo de | a calidad de la<br>los Anexos 1 a | a informa<br>a 11 de o              | levantes y fi<br>ación recop<br>este Format | uentes de<br>ilada y de<br>o, según | e facilitar la<br>el (los) hec                   | valoración de e<br>ho(s) victimizant |  |
| que oc                           | () funcionario<br>() funcionario<br>() guía que se ( | a): Con e | el fin de<br>an al re           | e mejorar l<br>espaldo de                | a calidad de la<br>los Anexos 1 : | a informa<br>a 11 de e              | levantes y fi<br>ación recop<br>este Format | uentes de<br>ilada y de<br>o, según | e facilitar la<br>el (los) hec                   | valoración de e<br>ho(s) victimizant |  |

## 4.3. NOTA ACLARATORIA

90009

NK00015

En caso que la declaración no se le pueda dar continuidad porque no tiene causal de devolución ejemplo FUD anulados, solicitudes de físicos etc. Estas deben ser reportadas en el aplicativo de google docx, indicando la causal de porque queda pendiente y en el RUV.

#### 4.3.1. Causales estado "pendiente" y forma de tramitarlos.

- 4.3.1.1 FUD ANULADO: Se envía correo a Solicitudes Fud, para confirmar si se trata de FUD anulado, si es confirmado como FUD anulado solicitudes FUD hace el correspondiente trámite para que sea retirado de la lista de Tares del usuario de Glosas, de lo contrario se solicita al Ministerio Público que confirme por medio de un Oficio firmado que corresponde a un FUD Anulado, se deja reporte de esta confirmación y se informa a Solicitudes FUD para su correspondiente tramite.
- **4.3.1.2 IMAGEN TROCADA y/o CODIGO REASIGNADO**: Se envía correo a Solicitudes Fud, para confirmar si se trata de un código reasignado o si es imagen trocada, si es código reasignado y confirman se le da el trámite, pasa a valoración; si se trata de imagen trocada se verifica si se cuenta con la imagen por ACEDOC para reportar el reemplazo de la imagen y se solicita al área de sistemas sea cargada la imagen correctamente.

|                                                     | INSTRUCTIVO DE GLOSAS                 | CÓDIGO 510.05.05-4<br>VERSIÓN 02                        |
|-----------------------------------------------------|---------------------------------------|---------------------------------------------------------|
| y <b>Reparación Integral</b><br>a las Víctimas      | Proceso de Registro y Valoración      | FECHA 01/09/2015<br>PAGINA Página 8 de 9                |
| ELABORÓ                                             | REVISÓ                                | APROBO                                                  |
| ENLACE SIG SUBDIRECCIÓN DE<br>REGISTRO Y VALORACIÓN | SUBDIRECCION DE REGISTRO Y VALORACION | DIRECCIÓN DE REGISTRO Y<br>GESTIÓN DE LA<br>INFORMACIÓN |

- **4.3.1.3 SIN IMAGEN**: Se solicita a Critica N, quien se encarga de hacer la solicitud al área de sistemas para que sea cargada en RUV.
- **4.3.1.4 SOLICITUD DE FISICO**: Se envía correo al operador o al Ministerio Público solicitando re digitalizar imagen por que la declaración se presenta ilegible o mal digitalizada.

#### 4.4. Reporte de producción por usuario

Este reporte se realiza mediante el aplicativo google docx, allí se relaciona el tramite dado a cada declaración así como las observaciones realizadas a cada una.

| GLOSAS 2014          |                                                                                                    |
|----------------------|----------------------------------------------------------------------------------------------------|
| *Obligatorio         |                                                                                                    |
| DIGITADOR *          |                                                                                                    |
|                      | T                                                                                                    |
| NÚMERO DE FUD *      |                                                                                                    |
| ESTADO DECLARACION * |                                                                                                    |
| Continuar »          |                                                                                                    |
| Con la tecnología de | Este contenido no ha sido creado ni aprobado por Google.<br>Informar sobre abusos - Condiciones del servicio - Otros términos |

#### 4.5. Reporte de Llamadas para subsanar inconsistencias

Este reporte se realiza mediante el aplicativo google docx, allí se relaciona las llamadas telefónicas realizadas a los declarantes.

|                                                     | INSTRUCTIVO DE GLOSAS                 | CÓDIGO 510.05.05-4<br>VERSIÓN 02                        |
|-----------------------------------------------------|---------------------------------------|---------------------------------------------------------|
| y <b>Reparación Integral</b><br>a las Víctimas      | Proceso de Registro y Valoración      | FECHA 01/09/2015<br>PAGINA Página 9 de 9                |
| ELABORÓ                                             | REVISÓ                                | APROBO                                                  |
| ENLACE SIG SUBDIRECCIÓN DE<br>REGISTRO Y VALORACIÓN | SUBDIRECCION DE REGISTRO Y VALORACION | DIRECCIÓN DE REGISTRO Y<br>GESTIÓN DE LA<br>INFORMACIÓN |

| REGISTRO DE LLAMADAS                                                                                                    |
|----------------------------------------------------------------------------------------------------|
| *Obligatorio                                                                                                    |
|                                                                                                    |
| dd/mm/aaaa                                                                                                    |
| HORA DE LLAMADA *                                                                                                    |
| <br>Ejemplo: 11:00 a.m.                                                                                                    |
| NUMERO DE CETULAR AL QUE SE LLAMA *                                                                                                    |
| PROCESO *                                                                                                    |
| V                                                                                                    |
|                                                                                                    |
| NOMBRE DE LA PERSONA A QUIEN SE LLAMA *                                                                                                    |
| MOTIVO DE LA LLAMADA -                                                                                                    |
|                                                                                                    |
|                                                                                                    |
|                                                                                                    |
|                                                                                                    |
| DURACIÓN DE LA LI AMADA ^                                                                                                    |
| h · · min · · s ·                                                                                                    |
| Etrovar<br>Nunca envies cortraseñas a través de Formularios de Google.                                                                                               |
| Can la tooselegia de Este cunteridu no tra aldo creado ni aproducto por Ouvije.<br>E Google Forms latrimar sabre ablisas - Candicianes del servicio - Otros terminos |

## ANEXOS

Anexo 1 Control de cambios

| Versión | Ítem del cambio | Cambio<br>realizado | Motivo del<br>cambio                                                                                | Fecha del<br>cambio |
|---------|-----------------|---------------------|----------------------------------------------------------------------------------------------------|---------------------|
| 1       | actualización   | 1,2,3,4,5           | Se actualización<br>instructivo para<br>brindar<br>orientación sobre<br>la actividad a<br>realizar. | 01/09/2015          |